# Installation Protocol SUPERMICRO SuperServer 6029P-TR/TRT

31/07/2019

,

Server: SUPERMICRO SuperServer 6029P-TR/TRT,

Quick Reference Guide v1.0b

User`s Manual Server Info

Quick Specs: 96GB RAM, 2 x 10TB HDD, 2 x 480GB SSD, 2 x Ethernet ports, 1 x IPMI/ILO

BIOS Version: 3.1

unibz-stock: 20859 S/N: RK017411 Bill Date: 02.07.2019 Hostname: ismard.inf.unibz.it

## Requirements

Hardware:

- Server
- Monitor (VGA)
- USB Keyboard

Software:

• Ubuntu 18.04.2 LTS 64bit USB

Server is mounted in 19" Rack SU with 2 x Power Cables, 2 x Ethernet Cables and ILO Cable connected

Connect Monitor and Keyboard at Back panel; press Power button on front panel.

# **Logical Drives**

The Server is already configured in the following way:

Last update: 2023/07/06 public:installation\_protocol\_supermicro\_superserver\_6029p-tr-trt https://wiki.inf.unibz.it/doku.php?id=public:installation\_protocol\_supermicro\_superserver\_6029p-tr-trt 22:50

# Install Ubuntu Server 18.04.2 LTS 64 bit

Reboot with USB-Stick connected!

When Installation is running follow the guide:

Set IP, NM, GW, DNS1, DNS2

Server Name: ismard Domain: inf.unibz.it IP: 10.2.120.125 User: CS-Tech Team login: csadmin password: \*\*\*\*\*\* repeat: \*\*\*\*\*\* No encrypted home Yes timezone Partition: /dev/mapper/ismard--vg-root 438G 2.0G 414G 1% / /dev/mapper/vg01-lvol1 9.1T 80M 8.6T 1% /bigdata

x Install OpenSSH server

REBOOT

#### **IPMI/ILO Setup**

- 1. Connect IPMI/ILO port to switch
- 2. Enter in BIOS when booting, by pressing ESC or DELETE key
- 3. Setup static IP, NW and GW

Infos:

IP: 10.10.20.125 NM: 255.255.252.0 GW: 10.10.23.254

login: ADMIN password: \*

## **RAID Controller Software**

lspci | grep -i raid

```
18:00.0 RAID bus controller: Broadcom / LSI MegaRAID SAS-3 3108 [Invader]
(rev 02)
```

Download MegaCLI 5.5 P2 from via Browser: https://docs.broadcom.com/docs/12351587

To convert rpm to deb, only needs once!

apt install alien

alien -k --scripts MegaCli-8.07.14-1.noarch.rpm

dpkg -i megacli\_8.07.14-1\_all.deb

vi ~/.profile

Show all physical drives:

MegaCli64 -PDList -aAll

#### Links

Software for Download (for IPMI)

#### Software

From:

IPMIView is a GUI-based software application that allows administrators to manage multiple target systems through BMC.

SMCIPMITool is an out-of-band Supermicro utility that allows a user to interface with SuperBlade® systems and IPMI devices via CLI (Command Line Interface).

## Install 2 x 20TB Disks

https://wiki.inf.unibz.it/ - Engineering-Tech Wiki

Permanent link: https://wiki.inf.unibz.it/doku.php?id=public:installation\_protocol\_supermicro\_superserver\_6029p-tr-t

Last update: 2023/07/06 12:50

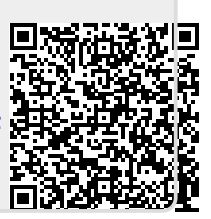